## WindowsLiveメール2012設定マニュアル 📨

インターネットに接続して、電子メールアドレス、メールパスワードの変更を行うために必要な設定をご説明いたします。

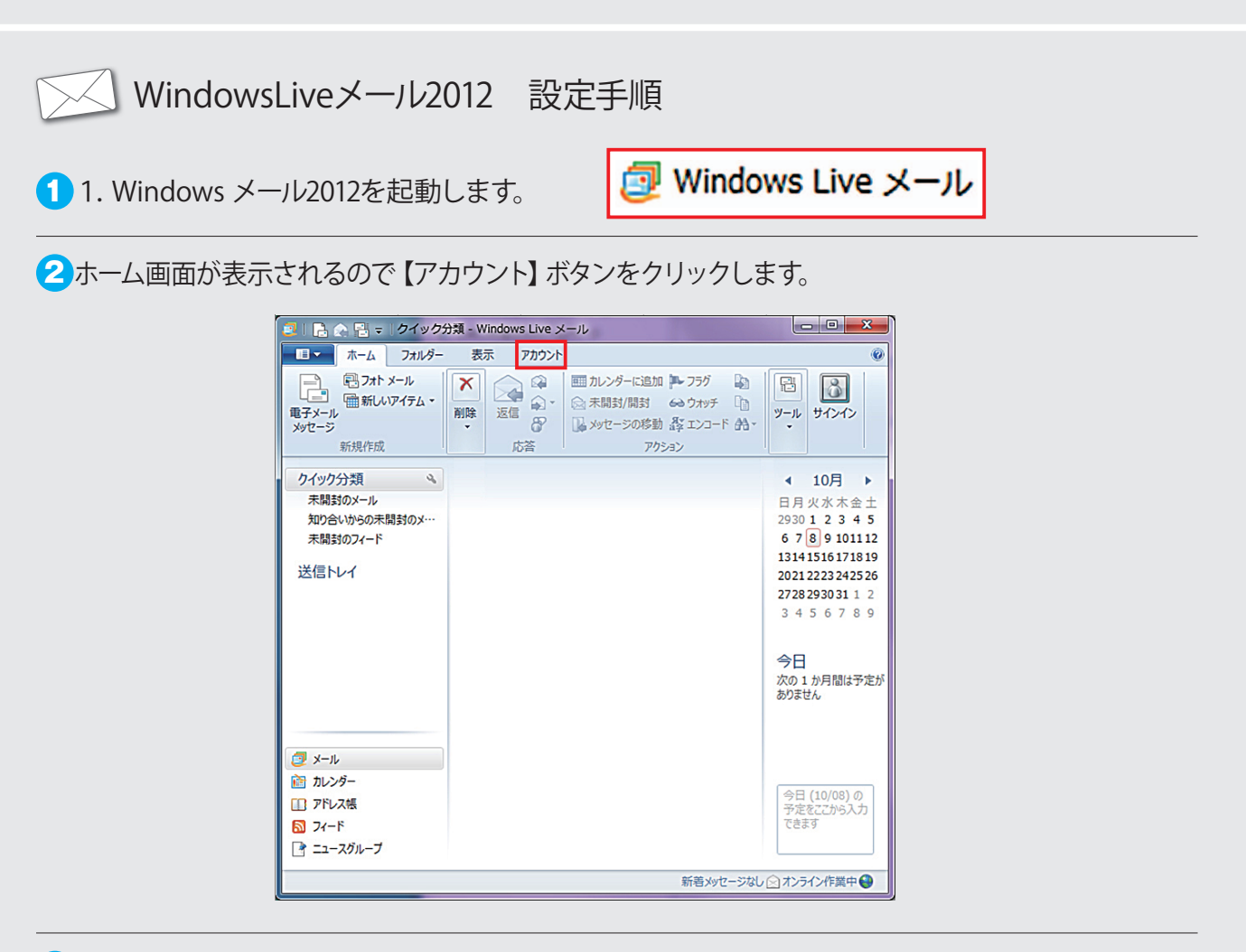

3 【電子メール】をクリックします。

| 🔁   📑 😪 🔡 🗢   クイック分類 - Windows Live メール |                       |
|-----------------------------------------|-----------------------|
| ■ ホーム フォルダー 表示 アカウント                    | 0                     |
| 電子メール<br>コース<br>プロパティ<br>新規作成           |                       |
| カイッカ分類                                  | 4 10B                 |
| 大間封のメール                                 |                       |
| 知り合いからの未開封のメ…                           | 2930 1 2 3 4 5        |
| 未開封のフィード                                | 6 7 8 9 1011 12       |
|                                         | 13141516171819        |
| 达信下レ1                                   | 2021 2223 2425 26     |
|                                         | 272829303112          |
|                                         | 5 7 5 0 7 6 9         |
|                                         | 今日                    |
|                                         | 次の 1 か月間は予定が<br>ありません |
|                                         |                       |
|                                         |                       |
|                                         | 今日 (10/08) の          |
|                                         | 予定をここから入力できます         |
|                                         | ((6))                 |
|                                         |                       |
|                                         | オンライン作業中 🔮            |

 ④【自分の電子メールアカウントを追加する】画面が表示されます。 下記を参照し各項目を入力し、【次へ】ボタンをクリックします。

| <ul> <li>Windows Live ID をお持ちの場合はここでも<br/>Windows Live にサインイン</li> <li>電子メール アドレス:</li> <li>toumei@atbb.ne.jp</li> <li>新しく Windows Live メール アドレスを作<br/>成する方はこちら</li> <li>パスワード:</li> <li>パスワード:</li> <li>パスワード:</li> <li>パスワード:</li> <li>パスワード:</li> <li>パスワード:</li> <li>チョンパスワードを保存する(B)</li> <li>表示名:</li> <li>toumei</li> <li>チョンでサーバー設定を構成する(C)</li> </ul> | ナインインしてください。<br>Windows Live メール ではほとんどの電子メール アカウントをお<br>使いになれます。たとえば<br>Hotmail<br>Gmail<br>などが利用可能です。 |
|----------------------------------------------------------------------------------------------------|----------------------------------------------------------------------------------------------------|
| 5 ☑ 手動でサーバー設定を構成する( <u>C</u> )                                                                                                    |                                                                                                    |

※記入例です。

| ① 電子メールアドレス      | お客様のメールアドレスを入力                   |
|------------------|----------------------------------|
| ② パスワード          | メールパスワードを入力                      |
| ③ パスワードを保存する     | チェックを入れる                         |
| ④ 表示名            | お客様のお名前を入力<br>(相手に表示されるお名前になります) |
| ⑤ 手動でサーバー設定を構成する | チェックを入れる                         |

※メールアドレス・メールパスワードはお手元のメールアドレスご利用案内書をご確認下さい。

5 サーバ設定を構成の画面が表示されます。 下記を参照し各項目を入力します。【次へ】をクリックします。。

| 🔁 Windows Live 🤉                                                                                                    | メール                                               |                                                                                                    |
|----------------------------------------------------------------------------------------------------|---------------------------------------------------|----------------------------------------------------------------------------------------------------|
| サーバー説<br><sup>電子メール サーバー</sup>                                                                                                    | と定を構成<br>-の設定がわからない場合は、ISP または                    | ネットワーク管理者に連絡してください。                                                                                                    |
| 受信サーバー情報<br>サーバーの種類:<br>(POP)<br>サーバーのアドレス:<br>1) popr.atbb.ne.jp<br>ロセキュリティで保護<br>次を使用して認証で<br>クリア テキスト<br>ログオン ユーザー名<br>2) toumei | R<br>ポート:<br>0<br>渡された接続 (SSL) が必要(R)<br>する:<br>・ | 送信サーバー情報<br>サーバーのアドレス: ポート:<br>mailr.atbb.ne.jp 3 587 4<br>□ セキュリティで保護された接続 (SSL) が必要( <u>R</u> )<br>✓ 認証が必要( <u>A</u> ) 5 |
|                                                                                                    |                                                   | キャンセル 戻る 次へ                                                                                                    |
| ※<br>②は記入例です。                                                                                                    |                                                   |                                                                                                    |
| ① 受信サーバ-<br>① サーバーの7                                                                                                    | ー情報<br>?ドレス                                       | popr.atbb.ne.jp                                                                                                    |
| ② ログオンユー                                                                                                    | -ザー名                                              | メールアドレスご利用案内書の<br>メールアカウントを入力                                                                                              |
| ③ 送信サーバ-<br>③ サーバーの7                                                                                                    | ー情報<br>?ドレス                                       | mailr.atbb.ne.jp                                                                                                    |
| ④ 送信サーバ-<br>ポート番号                                                                                                    | 一情報                                               | 587に変更します                                                                                                    |
| <ol> <li>③ 認証が必要</li> </ol>                                                                                                    |                                                   | チェックを入れる                                                                                                    |

※メールアカウントはお手元のメールアドレスご利用案内書をご確認下さい。

※メールアドレスを変更されている場合でも、②はメールアドレスご利用案内書のメールアカウントを ご入力ください。

※①~⑤以外は変更しない項目になります。

6 【完了】をクリックして頂き設定は完了です。

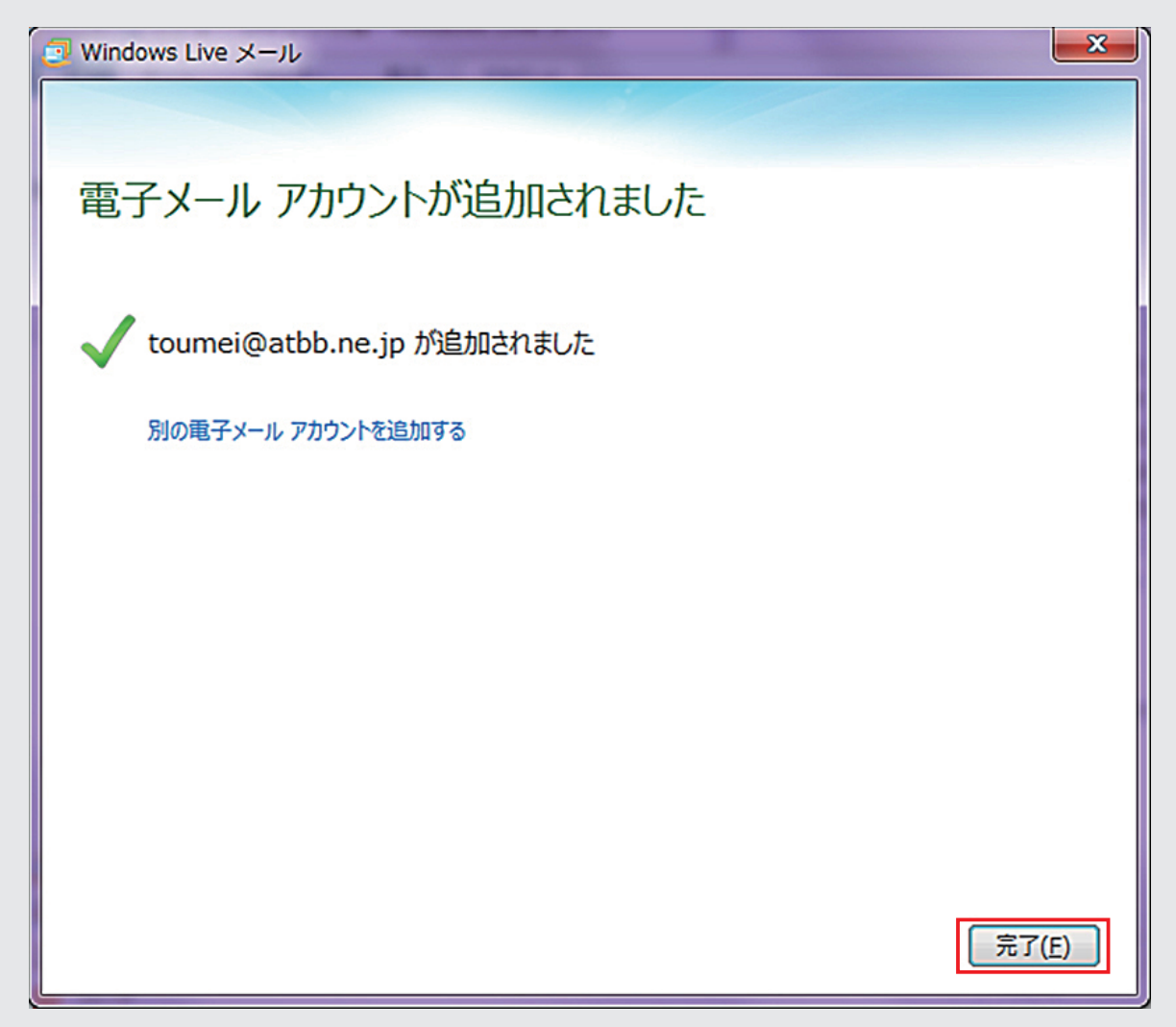

## 🕗 補足 メールアドレスを変更された場合

ホーム画面が表示されるので【アカウント】 ボタンをクリックします。

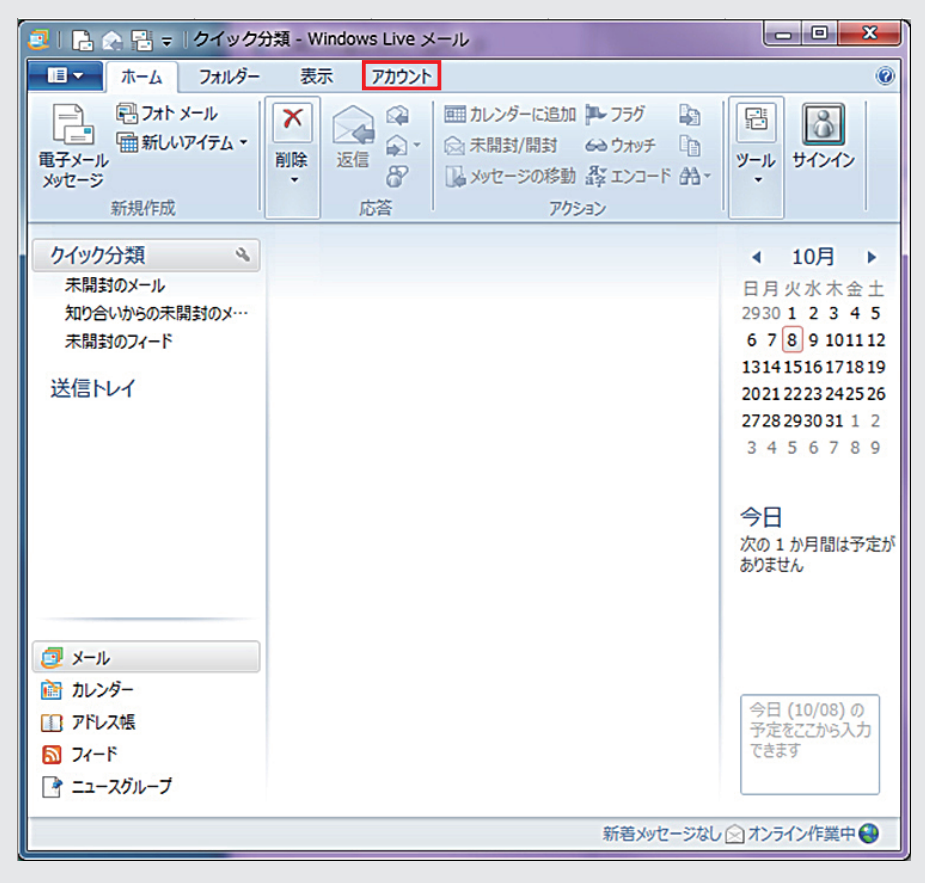

2 アカウント画面が表示されるので【プロパティ】をクリックします。

| 📴   🔒 🎧 🔡 🗢   受信トレー        | イ - Windows Live メール |                           |
|----------------------------|----------------------|---------------------------|
| ホーム フォルダー                  | 表示 アカウント             | ۷                         |
| 電子メール ニュース<br>ガループ<br>新規作成 |                      |                           |
| クイック分類                     | メッセージ P              | ◀ 10月 ▶                   |
| 未開封のメール                    |                      | 日月火水木金土                   |
| 知り合いからの未開封のメー              | このビューにはアイテ           | 2930 1 2 3 4 5            |
| 未開封のフィード                   | ムがありません。             | 6 7 8 9 1011 12           |
| Atbb.ne (toumei)           |                      | 13141516171819            |
| 受信トレイ                      |                      | 2728 2930 31 1 2          |
| 下書き                        |                      | 3456789                   |
| 送信済みアイテム                   |                      |                           |
| 迷惑メール                      |                      | 会日                        |
| ごみ箱                        |                      | 次の1か月間は予定が                |
| 送信トレイ                      |                      | ありません                     |
|                            |                      |                           |
| ער-א 🔁                     |                      |                           |
| かしンダー                      |                      |                           |
| 1 アドレス帳                    |                      | 今日 (10/08) の<br>予定をここから入力 |
| 3 71−ド                     |                      | できます                      |
| 📑 ニュースグループ                 |                      |                           |
| メッセージ: 0 通、未開封: 0 通        |                      | エラー <u>ん</u> オンライン作業中 🍚   |

3 プロパティ画面が表示されるので【全般】 タブ内の"電子メールアドレス"を変更して頂き、【OK】 を クリックします。

| 撌 Atbb.ne (toumei) プロパティ                                 |  |  |
|----------------------------------------------------------|--|--|
| 全般 サーバー 接続 セキュリティ 詳細設定                                   |  |  |
| メール アカウント                                                |  |  |
| これらのサーバーに覚えやすい名前を付けてください(例:仕事、<br>Windows Live Hotmail)。 |  |  |
| Atbbne (toumei)                                          |  |  |
| ユーザー情報                                                   |  |  |
| 名前(N): toumei                                            |  |  |
| 会社(0):                                                   |  |  |
| 電子メール アドレス( <u>M</u> ): toumei@atbb.ne.jp                |  |  |
| 返信アドレス(Y):                                               |  |  |
| ▼ メールの受信時および同期時にこのアカウントを含める(1)                           |  |  |
|                                                          |  |  |
|                                                          |  |  |
|                                                          |  |  |
|                                                          |  |  |
| OK キャンセル 適用(A)                                           |  |  |

※電子メールアドレス以外の項目 (アカウント名など)の変更は必要ありません。

| 補足 メールパスワードを変更された場合

●【サーバー】タブ内の"パスワード"を消してから、新しいパスワードを入力後、【OK】をクリックします。

| 🖆 Atbb.ne (toumei) プロパティ                   |  |  |
|--------------------------------------------|--|--|
| 全般 サーバー セキュリティ 詳細設定                        |  |  |
| サーバー情報                                     |  |  |
| 受信メール サーバーの種類( <u>M</u> ) POP3             |  |  |
| 受信メール (POP3)( <u>I</u> ): popr.atbb.ne.jp  |  |  |
| 送信メール (SMTP)( <u>U</u> ): mailr.atbb.ne.jp |  |  |
| 受信メール サーバー                                 |  |  |
| ユーザー名( <u>A</u> ): toumei                  |  |  |
| パスワード( <u>D</u> ):                         |  |  |
| ☑ パスワードを保存する( <u>W</u> )                   |  |  |
| ◎ クリア テキスト認証を使用してログオンする(C)                 |  |  |
| ◎ セキュリティで保護されたパスワード認証でログオンする(S)            |  |  |
| ◎ 認証された POP (APOP) を使用してログオンする(P)          |  |  |
| 送信メール サーバー                                 |  |  |
| ☑ このサーバーは認証が必要(⊻) 設定(E)                    |  |  |
|                                            |  |  |
| OK キャンセル 適用(A)                             |  |  |

※パスワード以外の項目の変更は必要ありません。